## Selaimen välimuistin tyhjennys

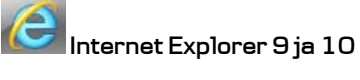

Työkalut (Tools) / Rataskuvake (Wheel-icon) > Internet-Asetukset (Internet Options) > Selaushistoria (Browsing history): Poista (Delete): Laita valintamerkki kohtaan Väliaikaiset Internet-tiedostot (Temporary Internet Files) > Poista (Delete).

| 😢 Selaushistorian poistaminen                                                                                                    |  |  |
|----------------------------------------------------------------------------------------------------|--|--|
| Säilytä suosikkien sivustotiedot<br>Säilytä evästeet ja väliaikaiset Internet-tiedostot, joiden avulla<br>suosikkisivustosi säilyttävät asetuksensa ja latautuvat nopeasti. |  |  |
| <b>Väliaikaiset Internet-tiedostot</b><br>Web-sivujen, kuvien ja mediatiedostojen tallennetut kopiot.                                                                       |  |  |
| Evästeet<br>Sivustojen tallentamat tiedostot, jotka sisältävät käyttäjäkohtaisia<br>tietoja, kuten kirjautumistiedot.                                                       |  |  |
| Sivuhistoria<br>Luettelo Web-sivustoista, joilla on vierailtu.                                                                                                    |  |  |
| Lomaketiedot<br>Lomakkeisiin kirjoitetut tallennetut tiedot.                                                                                                    |  |  |
| Salasanat<br>Tallennetut salasanat, jotka annetaan automaattisesti, kun<br>kirjaudut aiemmin käyttämääsi sivustoon.                                                         |  |  |
| InPrivate-suodatustiedot<br>Tallennetut tiedot, joiden avulla InPrivate-suodatus tunnistaa, mitkä<br>sivustot jakavat automaattisesti käyntiäsi koskevia tietoja.           |  |  |
| <u>Tietoja selaushistorian</u><br>poistamisesta                                                                                                    |  |  |

Danske Bank Oyj Rekisteröity kotipaikka ja osoite Helsinki, Hiililaiturinkuja 2, 00075 DANSKE BANK. Y-tunnus 1730744-7

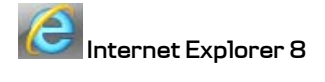

Työkalut (Tools) > Internet-Asetukset (Internet Options) > Selaushistoria (Browsing History): Poista (Delete): Laita valintamerkki kohtaan Väliaikaiset Internet-tiedostot (Temporary Internet Files) > Poista (Delete).

| 😪 Selaushistorian poistaminen 💽                                                                                                    |  |  |
|----------------------------------------------------------------------------------------------------|--|--|
| Säilytä suosikkien sivustotiedot<br>Säilytä evästeet ja väliaikaiset Internet-tiedostot, joiden avulla<br>suosikkisivustosi säilyttävät asetuksensa ja latautuvat nopeasti.                                                |  |  |
| Väliaikaiset Internet-tiedostot                                                                                                    |  |  |
| Web-sivujen, kuvien ja mediatiedostojen tallennetut kopiot.                                                                                                    |  |  |
| <ul> <li>Evästeet</li> <li>Sivustojen tallentamat tiedostot, jotka sisältävät käyttäjäkohtaisia tietoja, kuten kirjautumistiedot.</li> <li>Sivuhistoria</li> <li>Luettelo Web-sivustoista, joilla on vierailtu.</li> </ul> |  |  |
| Lomaketiedot<br>Lomakkeisiin kirjoitetut tallennetut tiedot.                                                                                                    |  |  |
| 🖾 Salasanat                                                                                                    |  |  |
| Tallennetut salasanat, jotka annetaan automaattisesti, kun<br>kirjaudut aiemmin käyttämääsi sivustoon.                                                                                                    |  |  |
| InPrivate-suodatustiedot<br>Tallennetut tiedot, joiden avulla InPrivate-suodatus tunnistaa, mitkä<br>sivustot jakavat automaattisesti käyntiäsi koskevia tietoja.                                                          |  |  |
| Tietoja selaushistorian<br>poistamisesta                                                                                                    |  |  |

Danske Bank Oyj Rekisteröity kotipaikka ja osoite Helsinki, Hiililaiturinkuja 2, 00075 DANSKE BANK. V-tunnus 1730744-7

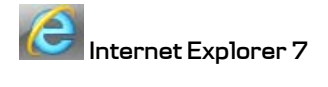

Työkalut (Tools) > Poista selaushistoria (Delete Browsing History) > Väliaikaiset Internet-tiedostot (Temporary Internet Files): Poista tiedostot (Delete Files) > OK (Yes).

| Delete Browsing History                                                                                               | ×                    |
|----------------------------------------------------------------------------------------------------|----------------------|
| <b>Temporary Internet Files</b><br>Copies of webpages, images, and media that<br>are saved for faster viewing.        | Delete <u>f</u> iles |
| <b>Cookies</b><br>Files stored on your computer by websites to<br>save preferences such as login information.         | Delete cookies       |
| History<br>List of websites you have visited.                                                                         | Delete history       |
| Form data<br>Saved information that you have typed into<br>forms.                                                     | Delete forms         |
| Passwords<br>Passwords that are automatically filled in when<br>you log on to a website you've previously<br>visited. | Delete passwords     |
| About deleting browsing history Delete all.                                                                           | <u>C</u> lose        |

Danske Bank Oyj Rekisteröity kotipaikka ja osoite Helsinki, Hiililaiturinkuja 2, 00075 DANSKE BANK. V-tunnus 1730744-7